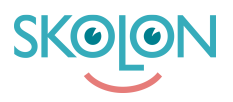

Knowledgebase > For administrators > School Administrator > Skolon Pass > Log in with Skolon Pass

Log in with Skolon Pass Ulf Kronsell - 2025-06-27 - Skolon Pass

- 1. To log in with your Skolon Pass, go to the Skolon start page.
- 2. At the top of the page you will find a menu. Click the **Log in** button.

3. Instead of filling out your user credentials, click the **Log in with Skolon Pass** button. A pop up will open in your browser, asking you to allow use of the device camera. Click **Allow** and then use the camera to scan the QR code to be logged in to Skolon.